## **Create NCAA Meets**

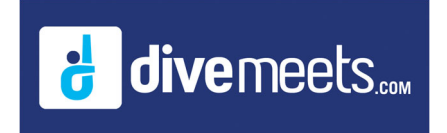

| Login                                                                                                    |                                        |
|----------------------------------------------------------------------------------------------------|----------------------------------------|
| IMPORTANTII<br>This site is currently under construction.<br>At this time it should only be used by NCAA coaches<br>setting up Dual Tri ad Quad meets for the 2023 - 20:<br>season.<br>For the current DiveMeets website, please go to | Enter Your<br>DMID                     |
| www.diverneets.com                                                                                                    | Enter Your                             |
| Login                                                                                                    | DM Password                            |
| Need an account?                                                                                                    |                                        |
| divemeets About Us FAQs (CAA) Logout                                                                                                    |                                        |
| DiveMeets ID: 26718 - Name: Sheilagh Boddia                                                                                                    |                                        |
| This site is currently under construction. At this time it should only be used by NCAA C<br>Meets for the 2023 - 2024 season.                                                                                                    | aches for setting up Dual Tri and Quad |
| Click on NCAA                                                                                                    |                                        |
| from top For the current DiveMeets website, please go to <u>www.divemeets.com</u> .                                                                                                    |                                        |
| menu bar                                                                                                    |                                        |

Log into your DiveMeet Profile, if you do not see NCAA selection on the top menu bar, update your

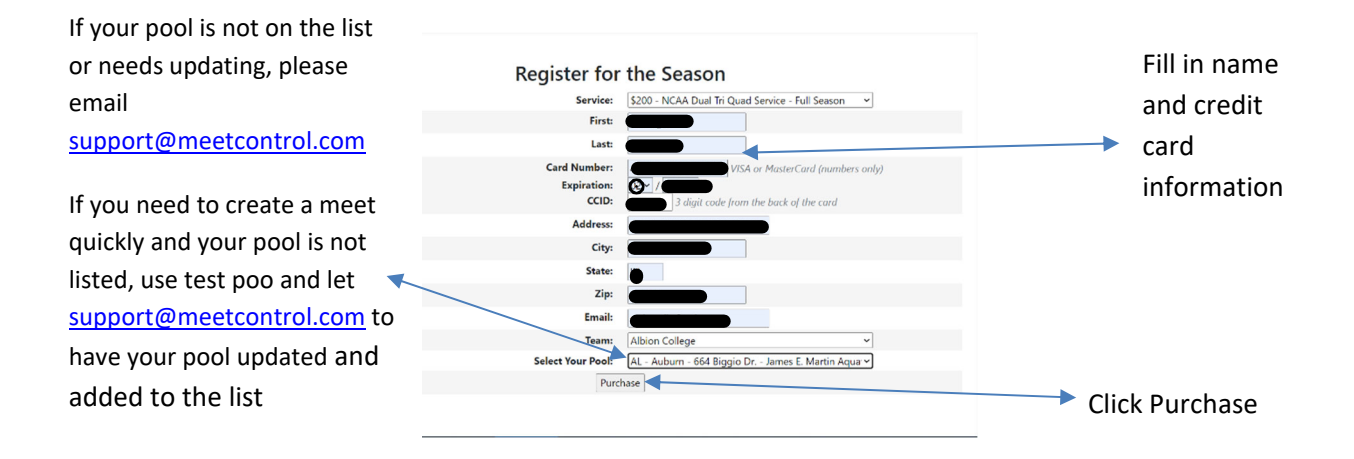

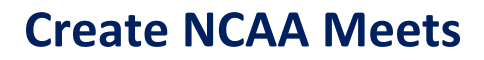

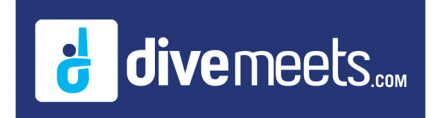

## NCAA Dual, Tri, and Quad Meet Service

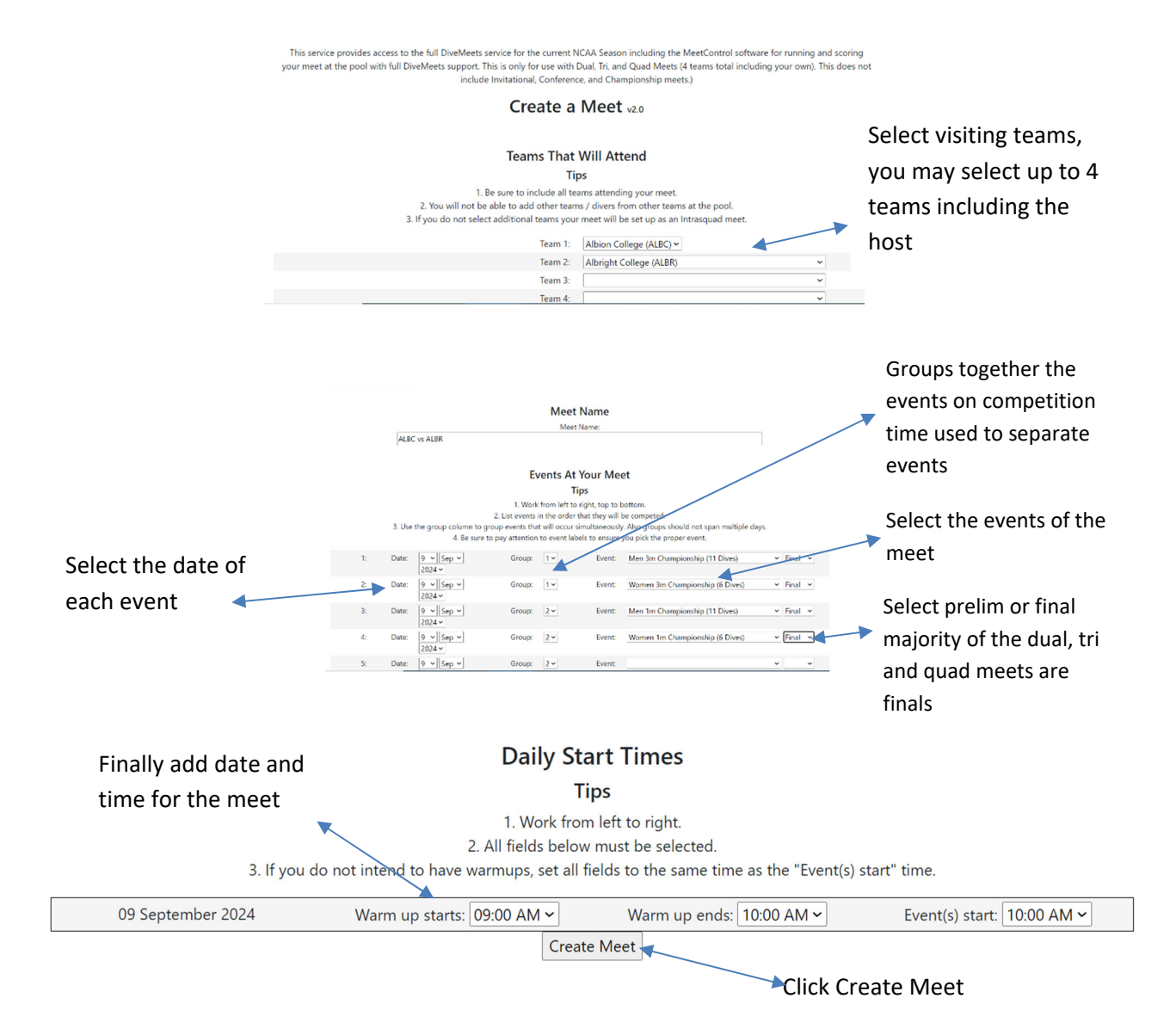

After meet(s) have been created, review and activate the meets from the pool deck of your DM profile, this will launch the meets open the meet for registration. Each of your divers needs to update their DM profiles to include the NCAA organization, team and coach. The selected coach for the organization enables the coach to register, view and edit the divers dive sheets.

Email <u>support@meetcontrol.com</u> with any question not addressed above.